## Launch Academic Progress Evaluation

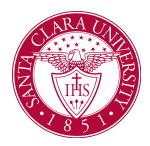

## Overview

This quick reference guide provides an overview of how to manually launch an Academic Progress Evaluation. This task will update a student's *Academic Progress Report* by evaluating all completed and in progress coursework for declared program of study requirements.

## Process

1. First, you will search for a student record. The most convenient way to do this is to configure your search in Workday. On the *Search Page*, click on **Configure Search** drag **Student** up to the top.

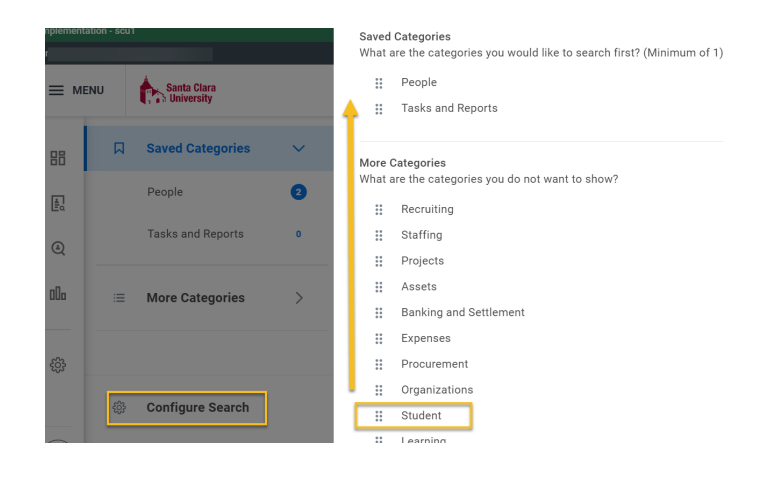

**NOTE**: If the student has a preferred name that differs from the legal name, the preferred name will be prioritized in searches even if you search by the legal name.

You can also enter **Find Academic Records** into the **Search Bar** and press **Enter**. This report will allow you to locate the student and click directly to their profile.

| ( | Q | find academic records           |  |
|---|---|---------------------------------|--|
|   |   | Find Academic Records<br>Report |  |

- 2. In the search results, click the appropriate name to access the student **Profile**.
- 3. Click the Actions button under the student's name.

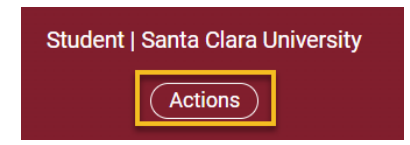

4. Click Advising and then Launch Academic Progress Evaluation.

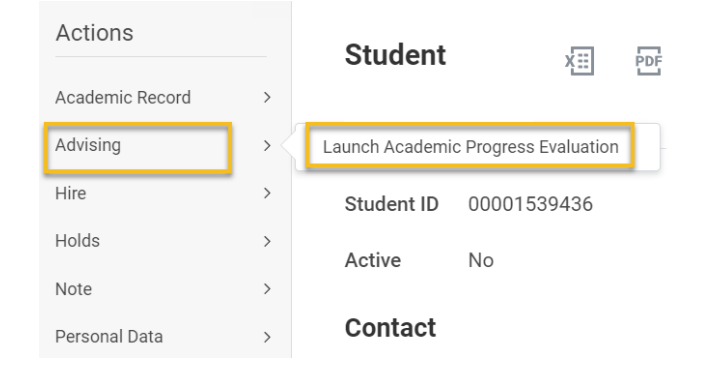

5. On the Launch Academic Progress Evaluation form, select the Confirm box and then click OK.

Launch Academic Progress Evaluation

Select Area to Maintain Academic Progress

Student

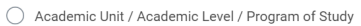

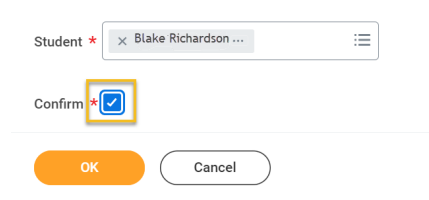

- 6. You will see a confirmation message. Click **Done** to go back to the **Student Profile**.
- 7. To view the updated Academic Progress Report, click Academics in the Student Profile and then Academic Progress across the top.

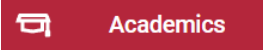

## Academic Evaluation Progress Evaluation Triggers

There are several events and business processes that Trigger the *Academic Progress Report* to update automatically (either immediately or overnight). These include the following:

| Event/Business Process               | When Update Occurs |
|--------------------------------------|--------------------|
| Assign student grades                | Immediate          |
| Change program of study              | Immediate          |
| Change student grades                | Immediate          |
| Override academic requirement        | Immediate          |
| Override requirements effective date | Immediate          |
| Transfer credit evaluation           | Immediate          |
| Add program of study                 | Nightly            |
| Remove program of study              | Nightly            |
| Matriculation                        | Nightly            |
| Registration (add, drop, withdraw)   | Nightly            |